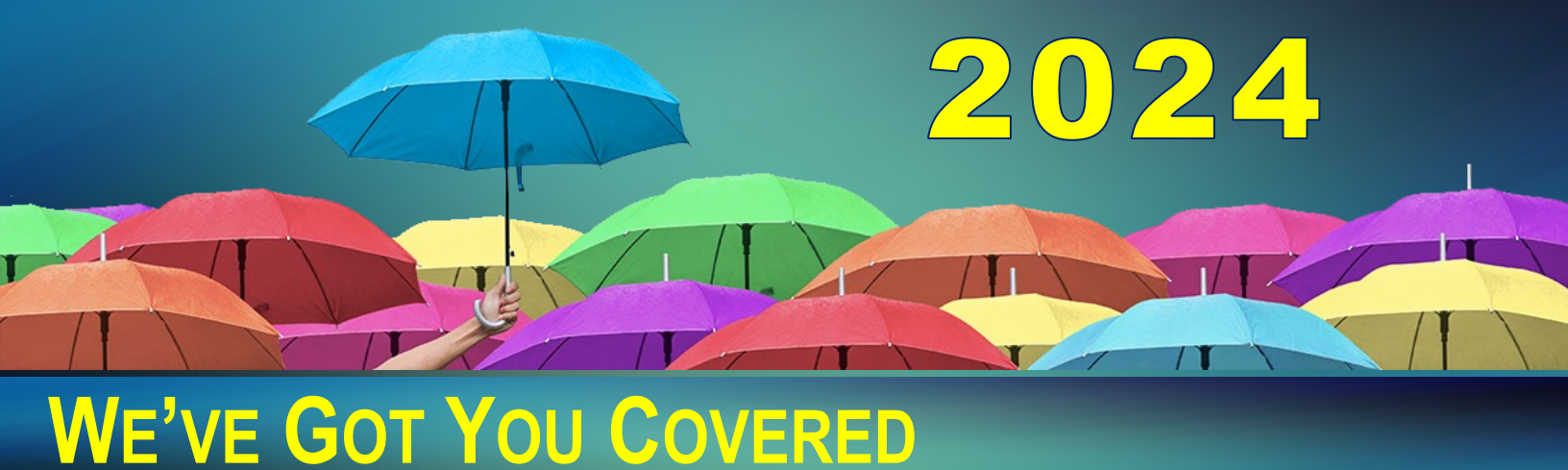

## Log into PeopleSoft Employee Self Service Employee Self Se Ē • Open Days HH MM SS 32 09:44:38 BROWARD PeopleSoft දිණු User ID Personal Details Payrol $\sim$ PeopleSoftHR **Employee Self-Service** Select the Open Enrollment Tile View ePay Statements, and perform HR & Benefit-related tasks Enable Screen Reader Mode 2. 5 + #

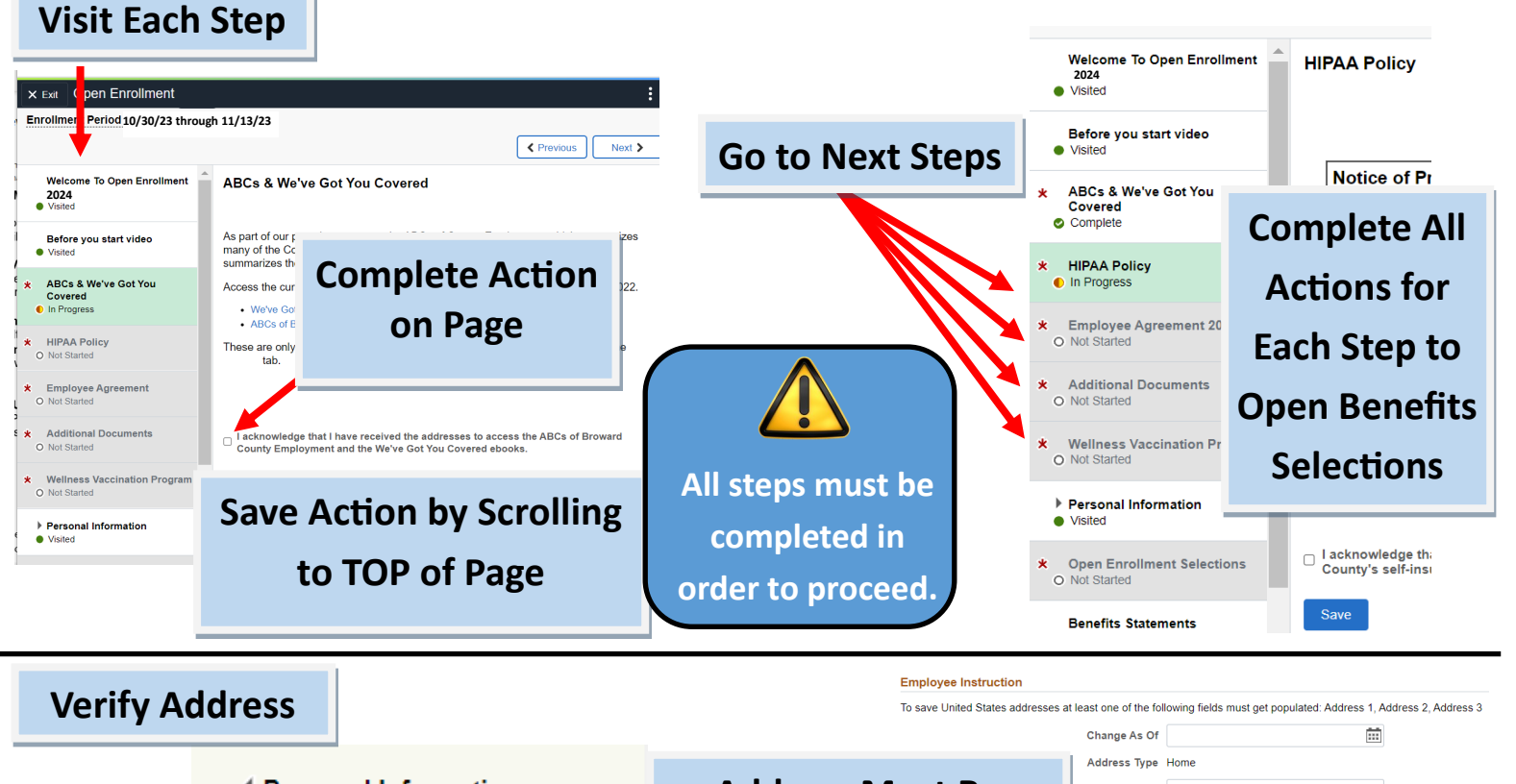

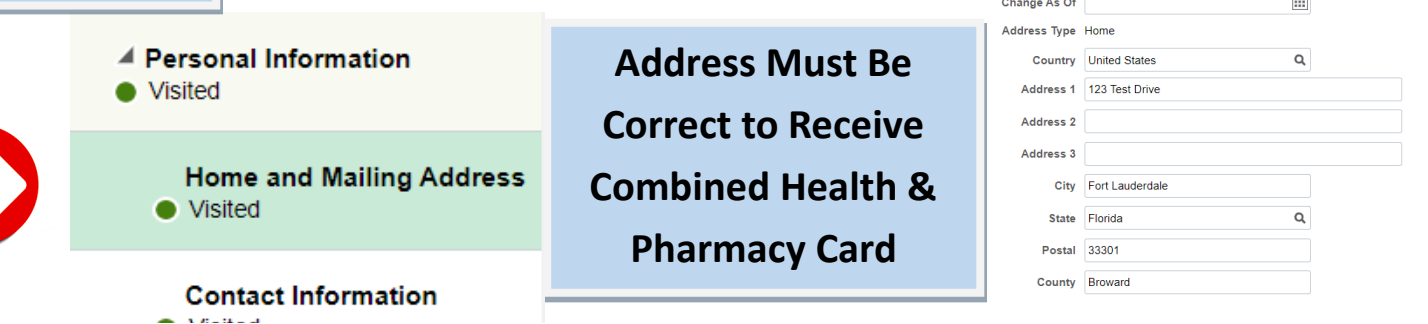

## WE'VE GOT YOU COVERED

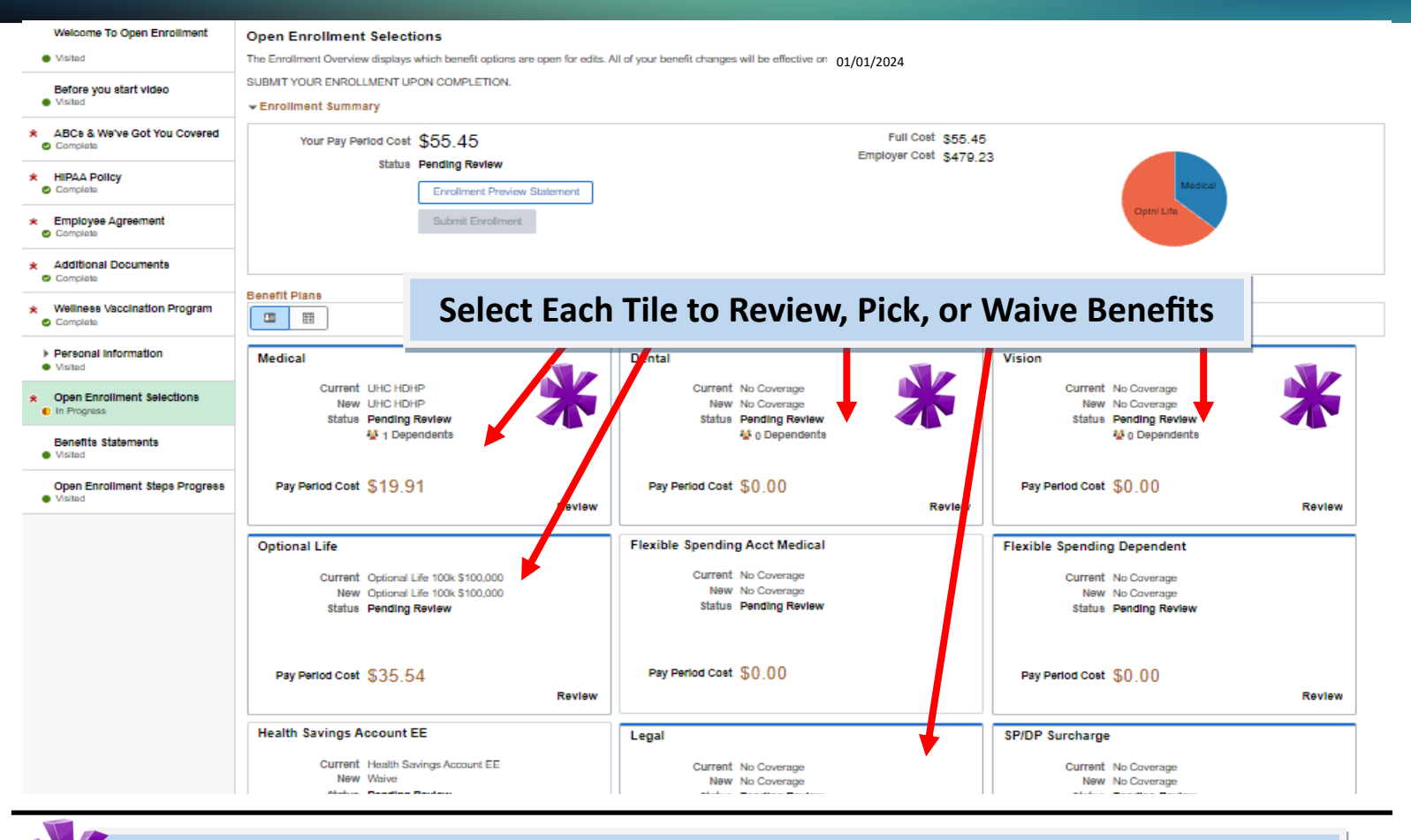

## Complete Action - Add ALL Dependents FIRST & UPLOAD DOCUMENTS

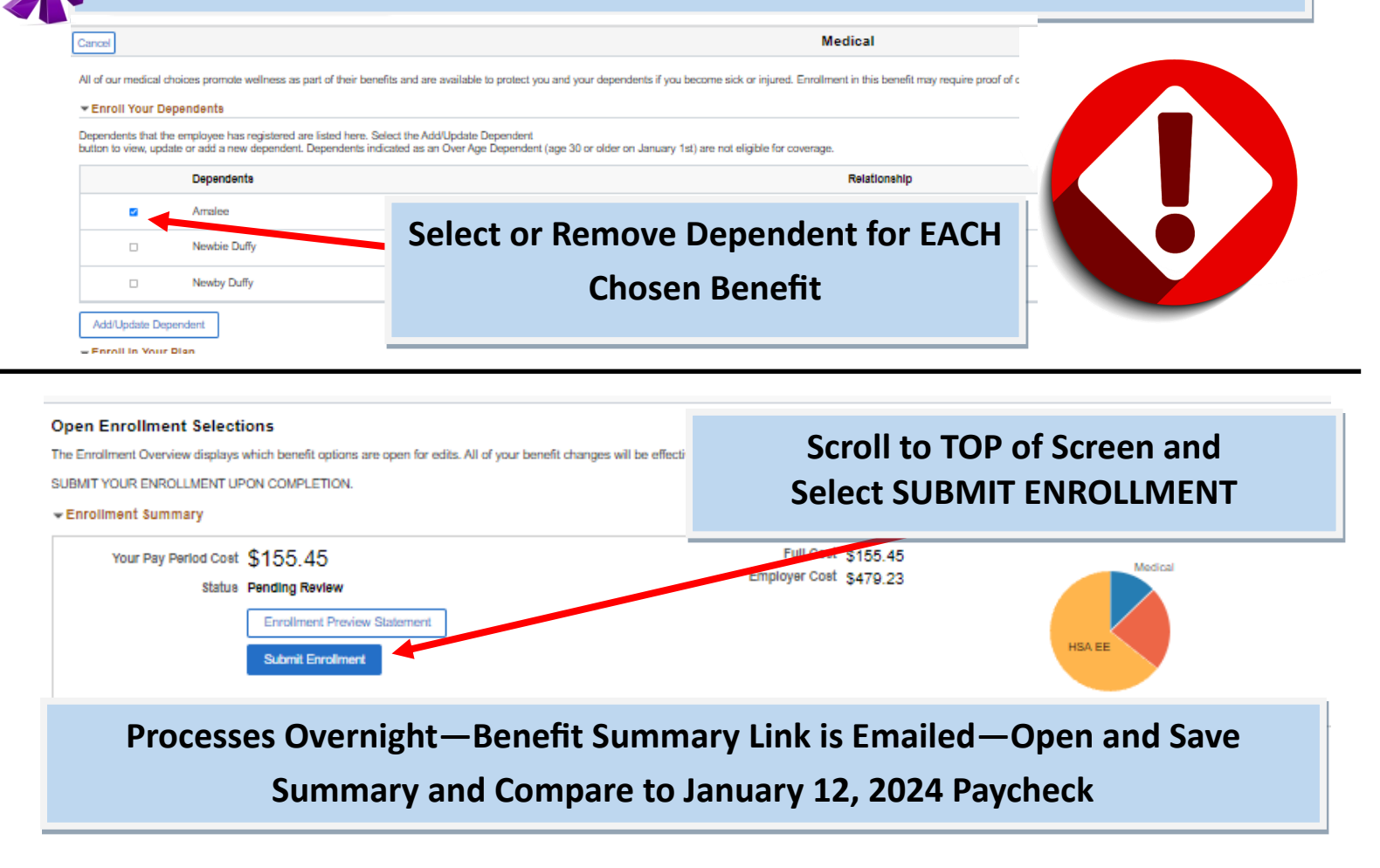